## TATA CARA MENGERJAKAN SIMULASI PTS DARING PADA LMS DE BRITTO TAHUN AJARAN 2020/2021 SMA KOLESE DE BRITTO

1. Pertama silahkan login pada LMS DE BRITTO (<u>https://belajar.debritto.sch.id/</u>) seperti biasanya.

| Learning Management System (LMS   | Access to the platform               |
|-----------------------------------|--------------------------------------|
| De Britto                         | Username                             |
|                                   | Username                             |
| Belajar tanpa batas - dimanapun - | Password                             |
| kapanpun                          | Password                             |
| Perpusickaan SMA KO               | ege Log in                           |
|                                   | Forgotten your username or password? |

2. Setelah berhasil login pada bagian menu sidebar samping kiri pilih menu **My Course** lalu pilih course yang terdapat kode keterangan "2021-SIMULASI PTS", atau bisa juga pada bagian **Course overview** pada tab Timeline silahkan pilih "SIMULASI PTS" seperti pada gambar di bawah ini.

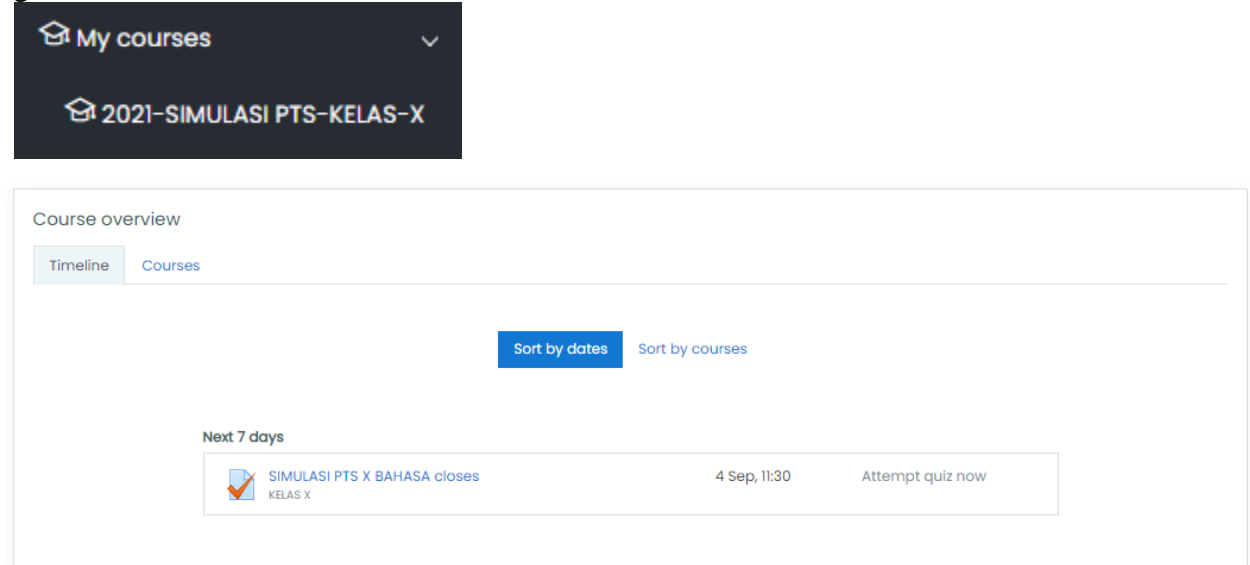

3. Lalu pilih simulasi PTS sesuai klik Attempt quiz now.

SIMULASI PTS

This quiz opened at Tuesday, 1 September 2020, 9:29 AM This quiz will close on Tuesday, 1 September 2020, 12:29 PM. Grading method: Highest grade

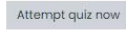

4. Setelah soal muncul silahkan mulai mengerjakan dengan cermat dan teliti, pilihlah jawaban yang benar.

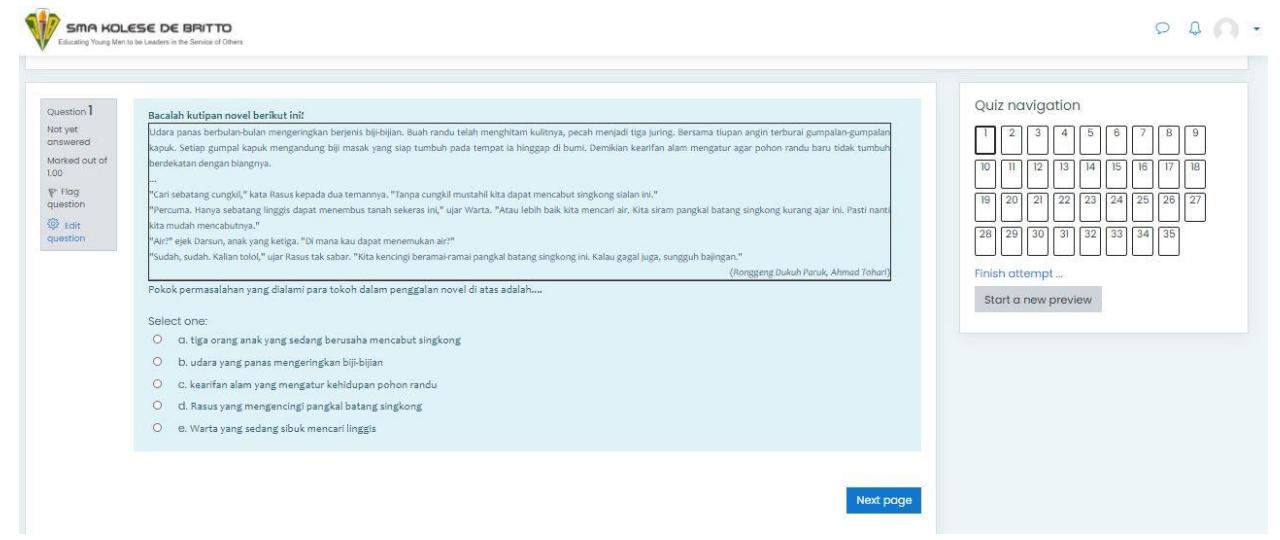

5. Dibagian samping soal terdapat menu **Quiz navigation**, yang berfungsi untuk menuju ke halaman soal nomor berapa, serta sebagai penanda bahwa jabawan telah terisi atau masih kosong seperti pada gambar dibawah ini.

| QL | iiz no | avigo | atior | ١  |    | ∕−Ji | awab | an telah | i terisi | Jawaban masih kosong |
|----|--------|-------|-------|----|----|------|------|----------|----------|----------------------|
| 1  | 2      | 3     | 4     | 5  | 6  | 7    | 8    | 9        |          |                      |
| 10 | 1      | 12    | 13    | 14 | 15 | 16   | 17   | 18       |          |                      |
| 19 | 20     | 21    | 22    | 23 | 24 | 25   | 26   | 27       |          |                      |
| 28 | 29     | 30    | 31    | 32 | 33 | 34   | 35   |          |          |                      |

6. Selalu perhatikan batas waktu ("**Time left**") di bagian menu kanan layar, karena apabila batas waktu tersebut telah habis maka selesai atau tidak anda mengerjakan kuis tersebut, sistem akan men-*submit* jawaban anda secara otomatis dan dianggap telah selesai mengikuti PTS.

Time left 0:54:41

7. Jika jawaban telah terisi semua silahkan klik Finish attempt.

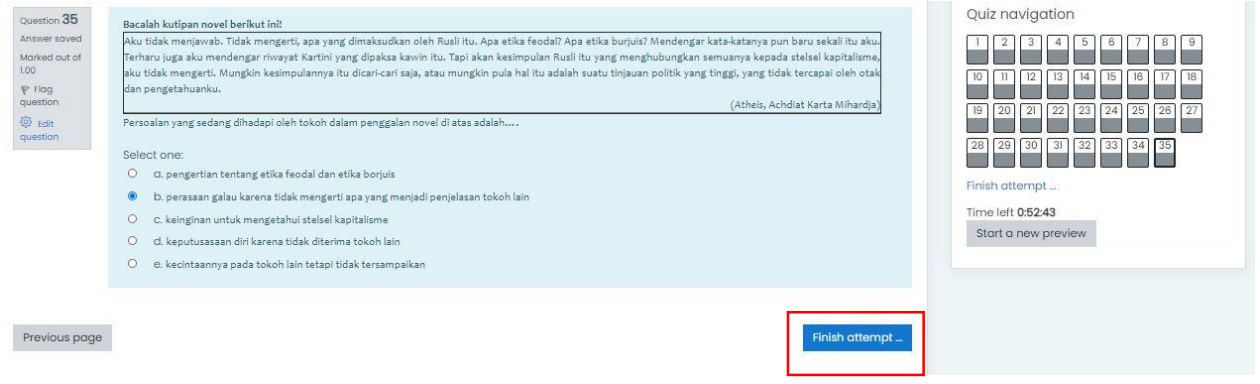

8. Lalu akan muncul keterangan jawaban anda telah terisi atau masih kosong.

| SIMULASI PTS<br>Summary of attempt |              |  |
|------------------------------------|--------------|--|
| Question                           | Status       |  |
| 1                                  | Answer saved |  |
| 2                                  | Answer saved |  |
| 3                                  | Answer saved |  |
| 4                                  | Answer saved |  |
| 5                                  | Answer saved |  |
| 6                                  | Answer saved |  |
| 7                                  | Answer saved |  |
| 8                                  | Answer saved |  |
| 9                                  | Answer saved |  |
| 10                                 | Answer saved |  |

9. Setelah itu pada bagian paling bawah terdapat 2 pilihan tombol, yaitu **Return to attempt** dan **Submit all and finish**. **Return to attempt** digunakan untuk kembali ke halaman kuis apabila anda masih ragu – ragu dengan jawaban anda, apabila anda sudah yakin dengan jawaban anda silahkan pilih **Submit all and finish**.

| 28                  | Answer saved                                                                 |
|---------------------|------------------------------------------------------------------------------|
| 29                  | Answer saved                                                                 |
| 30                  | Answer saved                                                                 |
| .31                 | Answer saved                                                                 |
| 32                  | Answer saved                                                                 |
| 33                  | Answer saved                                                                 |
| 34                  | Answer saved                                                                 |
| 35                  | Answer saved                                                                 |
|                     | Return to attempt<br>Time left 0:52:02                                       |
| This attempt must b | e submitted by Tuesday, 1 September 2020, 10:59 AM.<br>Submit all and finish |

Sleman, 2 September 2020

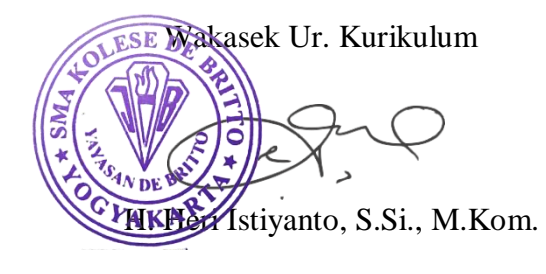